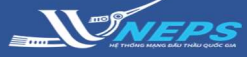

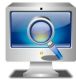

Tìm kiếm gói thầu

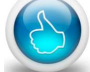

Quan tâm gói thầu

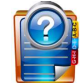

Làm rõ HSMT

## TÌM KIẾM GÓI THẦU

Tìm kiếm gói thầu là công cụ hỗ trợ người dùng tìm kiếm gói thầu đến xem thông tin và trạng thái của gói thầu trên hệ thống mạng đấu thầu quốc gia.

Hệ thống hỗ trợ người dùng có thể truy cập và tìm kiếm gói thầu qua Internet explore hoặc Chrome.

Cách 1: Tìm kiếm gói thầu trên Internet explore.

1. Nhập địa chỉ website hệ thống: *muasamcong.mpi.gov.vn* 

2. Tại menu **Thông tin đấu thầu** chọn **Vốn khác.** 

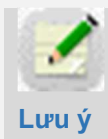

Người dùng sử dụng internet explore nếu muốn tìm kiếm và thực hiện nghiệp vụ đấu thầu như quan tâm, làm rõ, tham dự, kiến nghị...

Nếu không nhớ chính xác số TBMT thì thực hiện theo bước 3a dưới đây.

3a. Chọn Tìm kiếm

NT có thể giới hạn kết quả tìm kiếm bằng cách điền thêm thông tin trên thanh công cụ để tìm kiếm gói thầu.

Nếu nhớ chính xác số TBMT thì thực hiện theo bước 3b dưới đây.

3b. Nhập **số TBMT** sau đó chọn **Tìm kiếm** 

4. Trong danh sách gói thầu, NT chọn gói thầu cần xem thông tin tại cột **Số TBMT.** 

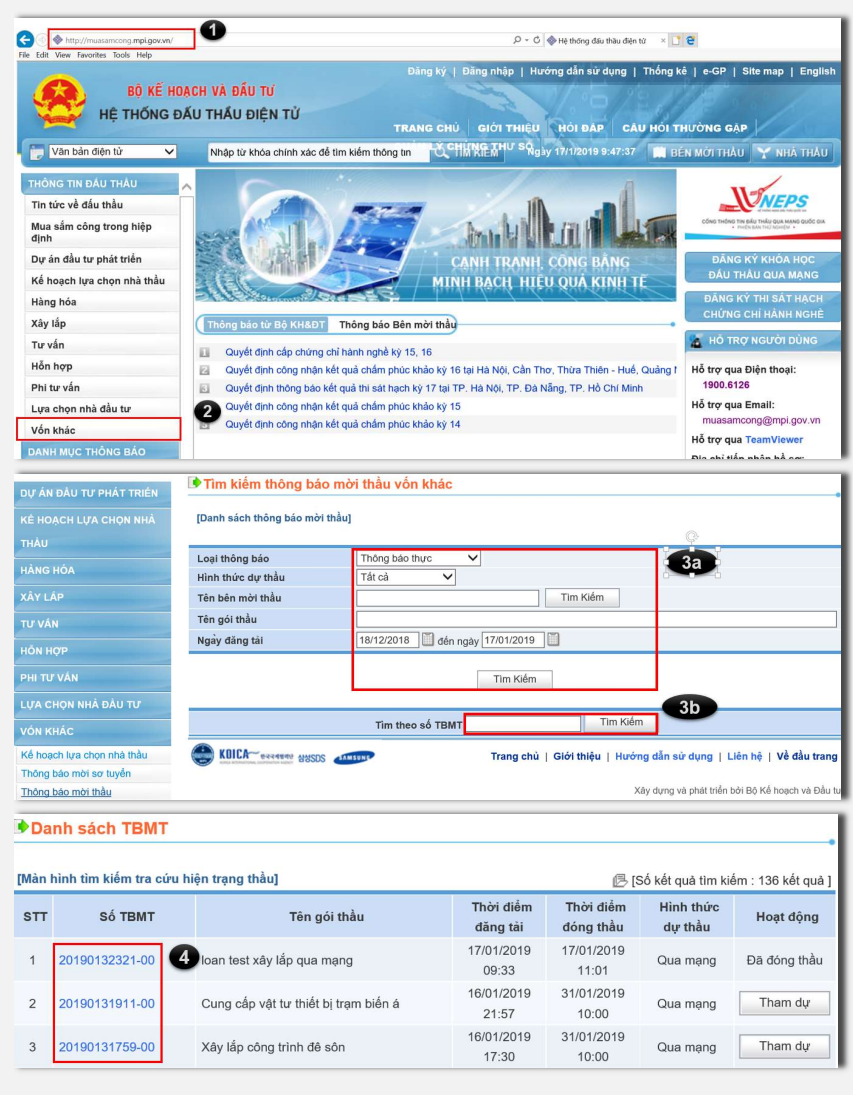

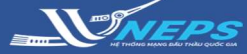

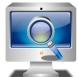

Tìm kiếm gói thầu

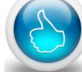

Quan tâm gói thầu

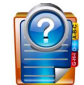

Làm rõ HSMT

### QUAN TÂM GÓI THẦU

Quan tâm gói thầu là tiện ích giúp các nhà thầu nhận được thông báo qua email về các thông tin cập nhật của gói thầu như thông báo về trả lời làm rõ HSMT, sửa đổi HSMT, thông báo gia hạn thời điểm đóng thầu trong quá trình chuẩn bị HSDT. Để sử dụng chức năng này, nhà thầu cần có tài khoản để đăng nhập vào hệ thống mạng đấu thầu quốc gia.

### Đăng nhập vào tài khoản của Nhà thầu:

- 1. Chọn Đăng nhập.
- 2. Nhập Mật khẩu và chọn Chứng thư số
- 3. Chọn Trang chủ

Sau đó Tìm kiếm gói thầu quan tâm và thao tác từ bước 2 đến bước 4 ở mục hướng dẫn **Tìm kiếm gói** thầu ở trên.

| Interpoly (muse a more state) (muse a more state) (muse a more | xm/main/supplier_indechtml 🔎 × 🖒 🧇 Cóng thông tin dáu thàu điệ × 📑 😌                                                                               |
|----------------------------------------------------------------------------------------------------|----------------------------------------------------------------------------------------------------|
| le Edit View Favorites Tools Help                                                                                                    |                                                                                                    |
| Bộ Kế HO<br>Hệ THỐNG Đ                                                                                                    | Chức năng của tối [ Đảng tỷ   Thoát   Hưởng đán từ đụng   Thống tếi   4-CP   4<br>ÁU THẦU ĐIỆN TỬ<br>TRANG CHU 3 THIỆU THỜI ĐẤP CÂU HỜI THƯỜNG GẠP |
| 👕 Văn bản điện từ 🗸 🗸                                                                                                    | Nhập từ khóa chính xác để tim kiếm thông tin 🖞 🖽 🎇 🖓 🖓 🖓 🖓 🖓 🖓 🖓 18/1/2019 10:17:55 📰 BÉN MớT THÂU 🍸 NHÀ THẦU                                      |
| Người dùng Nhà thầu<br>HÔ SƠ NĂNG LỰC                                                                                                    | Bàng điều khiển                                                                                                    |
| TIỆN ICH ĐẦU THÂU                                                                                                    | BÁNG THÔNG TIN HỆ THÔNG DANH SẮCH GÓI THẦU THEO ĐỜI                                                                                                |

- 4. Chọn Quan tâm.
- 5. Chọn Ok

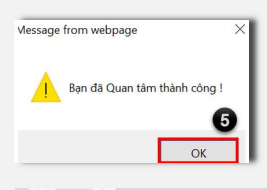

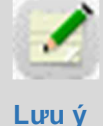

Sau khi chọn quan tâm gói thầu thành công, khi có thông tin cập nhật về gói thầu, hệ thống sẽ gửi email thông báo

đến người đại diện pháp luật và người phụ trách dự thầu của nhà thầu.

Nhà thầu có thể theo dõi thông tin này ở bảng điểu khiển của mình sau đăng nhập:

| 🙎 Người dùng Nhà thầu | Bảng điều l  | khiển                      |                                          |                                                               |                                                |                    |                     |
|-----------------------|--------------|----------------------------|------------------------------------------|---------------------------------------------------------------|------------------------------------------------|--------------------|---------------------|
| HÔ SƠ NĂNG LỰC        |              |                            |                                          |                                                               |                                                |                    |                     |
| TIỆN ÍCH ĐẦU THÂU     | BÁNG TI      | HÔNG TIN HỆ                | THÔNG DAI                                |                                                               | AU THEO DO                                     |                    |                     |
| LIÊN DANH             |              |                            |                                          |                                                               |                                                |                    |                     |
|                       | Số TBMT      |                            |                                          |                                                               | Loại thông báo                                 | Thông báo thực 🗸 🗸 |                     |
|                       | Tên gói thầu |                            |                                          |                                                               | Ngày đăng tài                                  | <b>—</b>           |                     |
|                       |              |                            |                                          | Tim k                                                         | Jem                                            |                    |                     |
|                       |              |                            |                                          |                                                               |                                                | ßr                 | Tim thấy: 3 kết quả |
|                       | Số ТВМТ      |                            | Tên gói thầu                             | B                                                             | ên mời thầu                                    | Ngày đăng tài      | Hoạt động           |
|                       | 20181118777  | Gói thầu số                | 2: Biến dòng điện                        | Công ty Truyền                                                | n Tái Điện 4                                   | 28/11/2018 10:21   | Hủy theo dõi        |
|                       | 20180546388  | Trụ thép đỡ<br>ngăn (1000) | máy biến thể lắp tù RMU 3<br>(1300x3400) | y biến thể lắp tù RMU 3<br>00x3400) Công ty Điện lực Gia Định |                                                | 18/05/2018 16:24   | Hủy theo dõi        |
|                       | 20180345190  | VTTB 25-20<br>điện cục bộ  | 18 - Máy phát hiện phóng                 | Chi nhánh Tổng<br>TP.HCM TNHH<br>Bình                         | g công ty Điện lực<br>1 - Công ty Điện lực Târ | 16/03/2018 14:01   | Hủy theo dõi        |

| 🗧 🕘 🗇 http://muasam.cong. <b>mpi.gov.vn</b> / | ▷ - C 🔷 Hệ thống đầu thầu điện từ 🛛 × 🚺 😌                                                                                                    |  |  |  |  |  |  |
|-----------------------------------------------|----------------------------------------------------------------------------------------------------|--|--|--|--|--|--|
| ile Edit View Favorites Tools Help            | Đãng kỷ Đãng nhập 1 g dẫn sử dụng   Thống kê   e-GP   Site map   E                                                                                                    |  |  |  |  |  |  |
| Bộ KẾ HOẠCH                                   | VÀ ĐẦU TƯ                                                                                                    |  |  |  |  |  |  |
| HỆ THỐNG ĐẦU T                                | HẦU ĐIỆN TỬ                                                                                                    |  |  |  |  |  |  |
|                                               | TRANG CHÚ GIỚI THIỆU HỎI ĐÁP CẦU HỎI THƯỜNG GẠP                                                                                                    |  |  |  |  |  |  |
| Văn bản điện từ 🗸 🗸                           | Nhập từ khóa chính xác để tim kiểm thông tin 🔍 TIN KIEM 🔍 Ngày 18/1/2019 10:16:37 📗 BÉN MỚI THÂU 🍸 NHÀ T                                                                                                    |  |  |  |  |  |  |
| THÔNG TIN ĐẦU THÀU 🔥                          |                                                                                                    |  |  |  |  |  |  |
| Tin tức về đầu thầu                           |                                                                                                    |  |  |  |  |  |  |
| Mua sắm công trong hiệp<br>định               |                                                                                                    |  |  |  |  |  |  |
| Dự án đầu tư phát triển                       |                                                                                                    |  |  |  |  |  |  |
| Kế hoạch lựa chọn nhà thầu                    | Hãy nhập mật khẩu chứng nhận số để đăng<br>nhập vào hệ thống đấu thầu điện tử!                                                                                                    |  |  |  |  |  |  |
| Hàng hóa                                      | 2                                                                                                    |  |  |  |  |  |  |
| Xây lấp                                       |                                                                                                    |  |  |  |  |  |  |
| Tư vấn                                        | Đãng nhập                                                                                                    |  |  |  |  |  |  |
| Hồn hợp                                       |                                                                                                    |  |  |  |  |  |  |
| Phi tư vấn                                    |                                                                                                    |  |  |  |  |  |  |
| Lựa chọn nhà đầu tư                           | The lot of an and the Second Second S |  |  |  |  |  |  |
| Von Knac                                      | bàng ki sử dụng hệ thông Hưởng dan sử dụng li tri không dang nhập được?                                                                                                    |  |  |  |  |  |  |
|                                               |                                                                                                    |  |  |  |  |  |  |
| Nôi dung TBMT ()                              |                                                                                                    |  |  |  |  |  |  |
|                                               |                                                                                                    |  |  |  |  |  |  |
| [Thông tin liên quan đến đấu thầ              | ut]                                                                                                    |  |  |  |  |  |  |
|                                               |                                                                                                    |  |  |  |  |  |  |
| Hình thức thông báo                           | Đăng lần đầu                                                                                                    |  |  |  |  |  |  |
| Loại thông bào                                | Thong beo thư nghiệm                                                                                                    |  |  |  |  |  |  |
| [Thông tin chung:]                            |                                                                                                    |  |  |  |  |  |  |
| Số TBMT                                       | 20190131911 - 00 Thời điểm dăng tải 16/01/2019 21:57                                                                                                    |  |  |  |  |  |  |
| Lĩnh vực                                      | Xây lắp                                                                                                    |  |  |  |  |  |  |
| Bên mời thầu                                  | Z034645 - Ban QLDA Xây dựng                                                                                                    |  |  |  |  |  |  |
| Chủ đầu tư                                    | Ban quản lý dự án Y                                                                                                    |  |  |  |  |  |  |
| Phân loại                                     | Dự án đầu tư phát triển                                                                                                    |  |  |  |  |  |  |
| Số hiệu KHLCNT                                | 20190131754                                                                                                    |  |  |  |  |  |  |
| Tên KHLCNT                                    | Dự án đầu tư phát triển ADB                                                                                                    |  |  |  |  |  |  |
| Tên gói thầu                                  | Cung cấp vật tư thiết bị trạm biến á                                                                                                    |  |  |  |  |  |  |
| Nguồn vốn                                     | Vốn tải trợ ADB                                                                                                    |  |  |  |  |  |  |
| Phương thức LCNT                              | Một giai đoạn một túi hồ sơ                                                                                                    |  |  |  |  |  |  |
| Thời gian thực hiện hợp dong                  | 90 Ngày<br>Cura tín kiếk ki trun kiết án 110kV và cura tín và lên đã kế kếng 55454                                                                                                    |  |  |  |  |  |  |
| Hình thức lựa chon nhà thầu                   | Cung cap thiết bị trạm biến áp 110kV và cung cấp và lặp đặt Hệ thống SCADA.                                                                                                    |  |  |  |  |  |  |
| Phát hành HSMT                                | Dâu thâu rộng rãi<br>Miễn nhị (cùng với TRNT này)                                                                                                    |  |  |  |  |  |  |
| [Cách thức tham dự thầu:]                     | conclusive density carriers and h                                                                                                    |  |  |  |  |  |  |
| Hình thức dự thầu                             | Nộp thầu điện tử                                                                                                    |  |  |  |  |  |  |
| Thời gian nhân HSDT từ ngày                   | 16/01/2019 - 21:57 Đến ngày 31/01/2019 - 10:00                                                                                                    |  |  |  |  |  |  |
| Địa điểm nhận HSĐX                            | website: http://muasamcong.mpi.gov.vn                                                                                                    |  |  |  |  |  |  |
| toostern o                                    |                                                                                                    |  |  |  |  |  |  |
| [Mở thầu:]                                    |                                                                                                    |  |  |  |  |  |  |
| Thời điểm đóng/ mở thầu                       | 31/01/2019 - 10:00                                                                                                    |  |  |  |  |  |  |
| Địa điệm mở thầu                              | website: http://muasamcong.mpi.gov.vn                                                                                                    |  |  |  |  |  |  |
| [Bảo đảm dự thầu:]                            |                                                                                                    |  |  |  |  |  |  |
| Số tiên bảo đảm dư thầu                       | 23.500.001 VND                                                                                                    |  |  |  |  |  |  |
|                                               | (Bâng chữ:) Hai mươi ba triệu năm trăm nghìn lẻ một đồng chẵn                                                                                                    |  |  |  |  |  |  |
| Hinh thức bảo đảm dự thầu                     | Thư bảo lãnh                                                                                                    |  |  |  |  |  |  |
|                                               | Đọc đầu tiên - Hưởng dẫn dành cho nhà thầu                                                                                                    |  |  |  |  |  |  |
|                                               | Chương I: Chi dân nhà thâu<br>Chương II: Bảng đữ liệu đầu thầu                                                                                                    |  |  |  |  |  |  |
|                                               | Chương III: Tiêu chỉ dánh giá HSDT và năng lực nhà thầu                                                                                                    |  |  |  |  |  |  |
|                                               | Chương IV. Biểu mẫu dự thầu-Bảo lãnh dự thầu                                                                                                    |  |  |  |  |  |  |
|                                               | Chương IV: Biểu mẫu dự thầu-Bảng tiên lượng<br>Chương IV: Điều nằu dự thầu-Bảng tiên lượng                                                                                                    |  |  |  |  |  |  |
| Hồ sợ mời thâu                                | Chương VI: Qiao lận hợp lệ<br>Chương VI: Giao lận và Tham những                                                                                                    |  |  |  |  |  |  |
| no so mor thad                                | Chương VI: Yêu cầu về xây lắp                                                                                                    |  |  |  |  |  |  |
|                                               | [Quy dinh kỹ thuật]:Bang_Hang_Hoa1547302918147.xlsx                                                                                                    |  |  |  |  |  |  |
|                                               | [Bán vě]:6.Phu luc PPP 2.5 2.6a 2.6b.xls                                                                                                    |  |  |  |  |  |  |
|                                               | [Thông tin bổ sung về công trình được dấu thầu]:Bang_Hang_Hoa1547302918147.xlsx                                                                                                    |  |  |  |  |  |  |
|                                               | Chương X: Diễu kiện cu thể của hợp đồng                                                                                                    |  |  |  |  |  |  |
|                                               | Chương X: Biểu mẫu hợp đông                                                                                                    |  |  |  |  |  |  |
| Quan tâm                                      | Các đơn vị muốn cập nhật các thông tin về gói thầu bấm vào nú Quan tâm                                                                                                    |  |  |  |  |  |  |
| Làm rõ HSMT                                   | Xem                                                                                                    |  |  |  |  |  |  |
|                                               |                                                                                                    |  |  |  |  |  |  |
|                                               | Quay lại                                                                                                    |  |  |  |  |  |  |
|                                               |                                                                                                    |  |  |  |  |  |  |

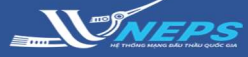

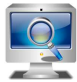

Tìm kiếm gói thầu

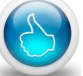

Quan tâm gói thầu

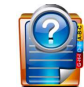

Làm rõ HSMT

## LÀM RÕ HỒ SƠ MỜI THẦU - GỬI YÊU CẦU

Làm rõ HSMT là chức năng để nhà thầu gửi yêu cầu làm rõ hồ sơ mời thầu đến bên mời thầu thông qua Hệ thống đấu thầu qua mạng quốc gia. Khi tham gia đấu thầu qua mạng, nhà thầu chỉ làm rõ HSMT thông qua chức năng này của Hệ thống, không gửi văn bản, email hay phương tiện nào khác đến bên mời thầu để làm rõ HSMT.

### Nhà thầu gửi yêu cầu làm rõ

Sau khi Đăng nhập bằng tài khoản

của **Nhà thầu** 

1. Chọn menu TIỆN ÍCH ĐẦU THẦU.

2. Chọn Yêu cầu làm rõ.

3. Chọn Tìm kiếm

Có thể giới hạn kết quả tìm kiếm bằng cách điền thêm thông tin **t**rên thanh công cụ để tìm kiếm gói thầu.

 4. Ở cột Hoạt động, chọn Yêu cầu làm rõ ở gói thầu cần làm rõ trong bảng danh sách gói thầu.

- 5. Nhập thông tin làm rõ.
- 6. Đính kèm file (nếu có).
- 7. Chọn Gửi .
- 8. Chọn **Ok.**

| B<br>Hệ TH                                | ộ <mark>kế hoạ</mark> c<br>Iống đấi                                                         | CH VÀ ĐẦ<br>U THẦU I | u tư<br>điện tử |                  | TR/         | ANG CHỦ            | GIÓ                                                                                                    |                   |
|-------------------------------------------|---------------------------------------------------------------------------------------------|----------------------|-----------------|------------------|-------------|--------------------|----------------------------------------------------------------------------------------------------|-------------------|
| Văn bản điện tử                           | ~                                                                                           | Nhập từ              | khóa chính x    | ác đế tìm kiến   | n thông tin | <u>لا</u> تعاد الم | <b>NRE</b> M                                                                                                    |                   |
| 🤶 Người dùng Nhà thầi                     | u                                                                                           | Danh                 | sách các        | vêu cầu          | làm rõ      | HSMT               |                                                                                                    |                   |
| HÒ SƠ NĂNG LỰC                            |                                                                                             | - Dann               | outri du        | yeu euu          | lainite     |                    |                                                                                                    |                   |
| TIỆN ÍCH ĐẦU THẦU                         | 0                                                                                           | Số TBMT              |                 |                  |             |                    |                                                                                                    |                   |
| Yêu câu làm rõ HSMT                       | 2                                                                                           | Tên gói th           | nâu             |                  | 0           |                    | _                                                                                                    |                   |
| Trả lời yêu cầu làm rõ H                  | ISDT                                                                                        | Loại thon            | g bao           | I nong ba        | io thực     | ~                  | _                                                                                                    |                   |
| Trả lời yêu cầu gia hạn l<br>HSDT         | hiệu lực                                                                                    |                      |                 |                  |             |                    | - 11                                                                                                    |                   |
| Rút thầu                                  |                                                                                             |                      |                 |                  |             |                    |                                                                                                    |                   |
| Danh sách các yêu                         | ı cầu làm r                                                                                 | õ HSMT               |                 |                  |             |                    |                                                                                                    |                   |
| Số TBMT                                   | 0181000685                                                                                  |                      |                 | Ngày gửi vậu     | cầu         |                    |                                                                                                    | 6                 |
| Tên gói thầu                              |                                                                                             |                      |                 | Trạng thái yê    | u câu       | Tất cả             | <ul> <li>Image: A start of the start of the start of</li></ul> | 0                 |
| Loại thông báo                            | hông báo thực                                                                               | ~                    |                 | Ngày đăng tải    | i           | 19/08/2018         | ~                                                                                                    | 17/11/2018        |
|                                           |                                                                                             |                      | Time kil        |                  |             |                    |                                                                                                    |                   |
| L                                         |                                                                                             |                      | TIM KI          | 2111             |             |                    |                                                                                                    |                   |
|                                           |                                                                                             |                      |                 |                  |             |                    | ሆ[T                                                                                                    | ìm thấy: 1 kết qu |
| Số TBMT                                   | Tên gói t                                                                                   | hầu                  | Tên             | /êu cầu          | Ngày gủ     | 'i Trạng           | thái                                                                                                    | Hoạt động         |
| Gói th<br>20181000685-00 😯 trườn<br>trung | rầu sô 1: Xây lắp điện đường<br>g trạm khu vực bắc miền                                     |                      |                 |                  |             | Chưa có            | ó YC                                                                                                    | Yêu cầu làm rõ    |
| Yêu cầu làm rõ HSMT                       |                                                                                             |                      |                 |                  |             |                    |                                                                                                    |                   |
| Số TBMT                                   | 20181000593                                                                                 | -00                  |                 |                  |             |                    |                                                                                                    |                   |
| Tân gói thầu                              | XL; Kiểm toár                                                                               | n 06 DA: (1). C      | ài tạo, XDM lượ | ới điện Phan Văn | Hớn và Phạ  | ım Văn Sáng; (     | 2). 02 lộ                                                                                                    | ra NS-TM; (3). Lộ |
|                                           | ra 474; (4). XDM tuyến dây TN-XL; (5). Tô Ký (từ trụ T01P-T47P); (6). Tô Ký (từ trụ T10P-T4 |                      |                 |                  |             |                    |                                                                                                    |                   |
| Ben mới thau                              | Cty Xuat nhạp                                                                               | o khau Hoe Hu        | rơng            |                  |             |                    |                                                                                                    |                   |
| [Nội dung Hỏi]                            |                                                                                             |                      |                 |                  |             |                    |                                                                                                    |                   |
| * Tên yêu cầu                             |                                                                                             |                      |                 |                  |             |                    |                                                                                                    | 5                 |
| * Nội dung cần làm rõ                     |                                                                                             |                      |                 |                  |             |                    |                                                                                                    | 0                 |
| File đính kèm                             | L                                                                                           |                      |                 |                  |             |                    | Đính k                                                                                                    | èm <b>6</b> tóa   |
| Ngày yêu cầu                              |                                                                                             |                      |                 |                  |             |                    |                                                                                                    |                   |
|                                           |                                                                                             | Xóa                  | Lưu Gù          | ri Quay lại      |             |                    |                                                                                                    |                   |
| Message from webpage                      | c gửi thành côi<br>OK                                                                       | ×<br>ng.<br>8        |                 |                  |             |                    |                                                                                                    |                   |

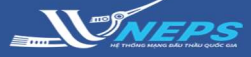

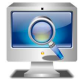

Tìm kiếm gói thầu

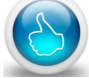

Quan tâm gói thầu

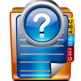

Làm rõ HSMT

## LÀM RÕ HỒ SƠ MỜI THẦU - XEM CÂU TRẢ LỜI TỪ BÊN MỜI THẦU

#### Xem câu trả lời của BMT về yêu cầu

#### làm rõ:

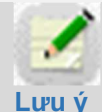

Sau khi có trả lời yêu cầu làm rõ từ BMT, hệ thống sẽ gửi email thông báo cho

người đại diện pháp luật và người phụ trách dự thầu của NT có yêu cầu làm rõ, và các nhà thầu đã chọn quan tâm đến gói thầu; đồng thời, đăng tải trả lời làm rõ trên Hệ thống tại nơi đăng tải TBMT và HSMT.

Sau khi Đăng nhập bằng tài khoản của Nhà thầu

- 1. Chọn menu TIỆN ÍCH ĐẦU THẦU.
- 2. Chọn Yêu cầu làm rõ.
- 3. Chọn Tìm kiếm

Có thể giới hạn kết quả tìm kiếm bằng cách điền thêm thông tin trên thanh công cụ để tìm kiếm gói thầu, ví dụ: Chọn Đã trả lời tại trường Trạng thái yêu cầu.

 Trong bảng danh sách gói thầu, chọn gói thầu cần xem nội dung trả lời

từ BMT, chọn<sup>€</sup>.

 5. Chọn Xem để xem trả lời của BMT ở gói thầu tương ứng.

 NT xem nội dung trả lời và tải về file đính kèm từ Bên mời thầu (nếu có)

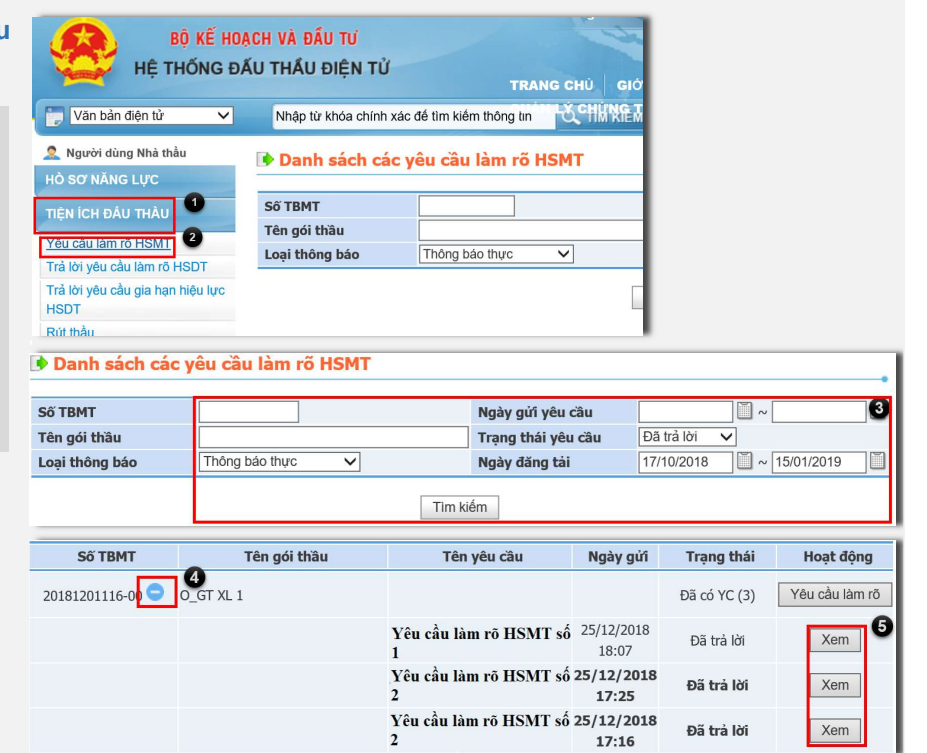

#### Yêu cầu làm rõ HSMT

| Số TBMT             | 20181201116-00                      |  |  |  |  |
|---------------------|-------------------------------------|--|--|--|--|
| Tên gói thầu        | O_GT XL 1                           |  |  |  |  |
| Bên mời thầu        | Cty Xuất nhập khẩu Hòe Hương        |  |  |  |  |
| [Nội dung Hỏi]      |                                     |  |  |  |  |
| Tên yêu cầu         | yclr                                |  |  |  |  |
| Nội dung cần làm rõ | Nội dung cần làm rõ                 |  |  |  |  |
| File đính kèm       | 5 (1).jpg                           |  |  |  |  |
| Ngày yêu câu        | 25/12/2018 17:16                    |  |  |  |  |
| [Nội dung trả lời]  |                                     |  |  |  |  |
| Nội dung làm rõ     | tra lời                             |  |  |  |  |
| File đính kèm       | bang_gia_xay_lap_1538992869824.xlsx |  |  |  |  |
|                     | 25/12/2018 17:17                    |  |  |  |  |

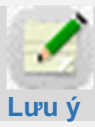

Nếu nhà thầu muốn tiếp tục gửi yêu cầu làm rõ HSMT thì thao tác như hướng dẫn **Gửi yêu cầu làm rõ HSMT.**